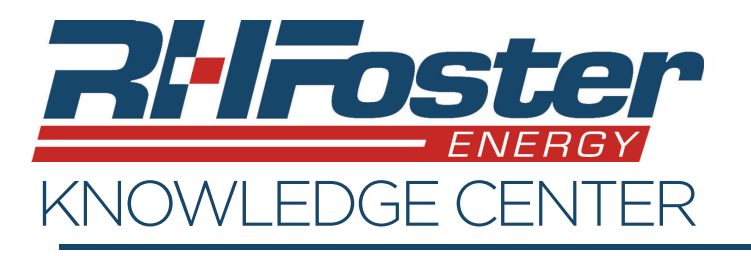

Sign up will require some information that you can pull directly from either an invoice or statement from R.H. Foster. Have this on hand before beginning.

NOTE: You cannot sign up for a new heating or service account with RH Foster through this process. To apply for a new account, visit www.rhfoster.com/application and fill out the appropriate application.

- To begin, go to rhfoster.com and click on and select "Energy Service Account" from the drop down.
- 2. You will be taken to the online account management page.
- 3. Click on "Sign Up" in the area indicated by the red box to the right.
- 4. Using your statement, enter the following information.

Note: All information must be exactly as shown on the invoice. All items are case-sensitive.

- Last Name exactly as it is displayed
- Customer Number
- Email Address This does not have to be the same as what was used to register the account.
- Enter a password.
  - Must contain one number
  - Must contain one lower case and one upper case letter
  - Minimum of 8 characters in length
- 5. Please read policy, agree to it, then click on "Sign Up".

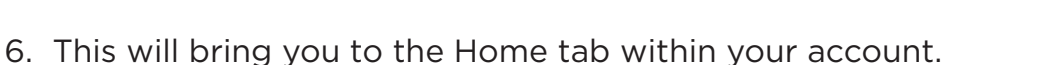

|    | INSWERS. ALTERNATIVES.                                                                                                    | - I. <u>ZHFos</u>                                                       |
|----|----------------------------------------------------------------------------------------------------|-------------------------------------------------------------------------|
|    | Welcome to R.H. Foster Ener                                                                                                  | rgy, LLC                                                                |
|    | Advice. Answers. Alternatives.<br>For best results, use Google Chrome                                                        |                                                                         |
| 00 | If you have already registered your account<br>online, please login with your username and<br>password:<br>User Name (Email) | Are you already a customer but have never<br>created an online account? |
|    | Password  Remember Me Log in Forgot Password                                                                                 | Sign Up                                                                 |

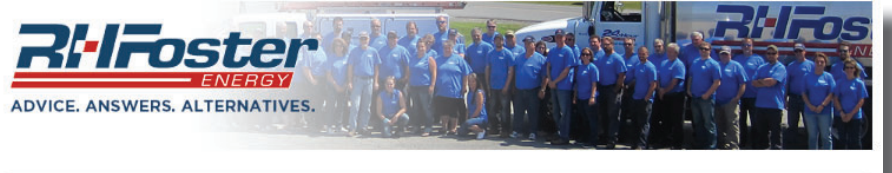

| Last Name      | Username (Email address)                                            |
|----------------|---------------------------------------------------------------------|
| Account Number | Password                                                            |
|                | Confirm Password                                                    |
|                | The password must be at least 8 characters long and contain the     |
|                | following: At least 1 digit from 0-9, at least one lowercase letter |
|                | and at least one uppercase letter.                                  |
| I agree to th  | e New Customer Registration Policy                                  |
| Pack           | Sign Up                                                             |